## Vision Insurance Account Set-Up

- 1. You will need your vision card to create an account with VSP.
- 2. If you received your card in the mail proceed to step **8.** If you have not received your vision card, please follow instructions in step **3**.
- 3. Use the following link to access the Delta Dental website. Here you can access both your vision and dental information, and request cards be mailed to your home address. <u>https://deltadentaltn.com/</u>. Click the **"Sign in"** button on the top right corner of the webpage:

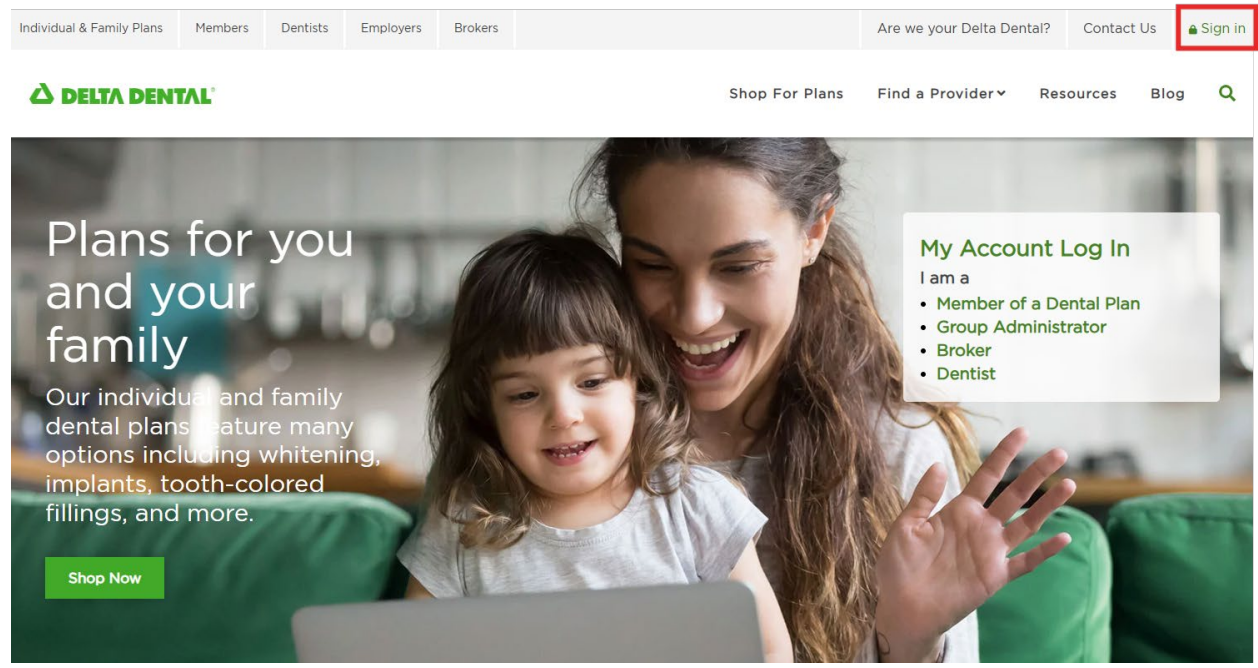

4. From here, click "Sign in/Register" under the Member Portal option:

| C DELTA DENTAL                                                                                                    |                                                                                                    | Shop For Plans                                                                                              | Find a Provider∨                                                        | Resources                                                                       | Blog | Q |
|----------------------------------------------------------------------------------------------------|----------------------------------------------------------------------------------------------------|----------------------------------------------------------------------------------------------------|-------------------------------------------------------------------------|---------------------------------------------------------------------------------|------|---|
|                                                                                                    | Choose Yo                                                                                                    | our Toolkit                                                                                                 |                                                                         |                                                                                 |      |   |
| Dental Office<br>Toolkit                                                                                                  | Member Portal                                                                                                    | Benefit Manager<br>Toolkit                                                                                  | Produce                                                                 | r Toolkit                                                                       |      |   |
| Dental office staff can sign<br>up or log in to get fast<br>online claims processing<br>and easy access to<br>information | Get instant and secure<br>access to your benefit's<br>information when you need<br>it. Print an ID card, check<br>eligibility, review claims,<br>and more. | Manage your group's<br>eligibility, view benefit<br>information, review claims,<br>print ID Cards and more. | Create instai<br>groups with 2<br>different op<br>the right mix<br>your | nt quotes for<br>-99 lives. Test<br>tions to find<br>of benefits for<br>client. | t    |   |
| Sign in/Register                                                                                                    | Sign in/Register                                                                                                    | Sign in/Register                                                                                            | Sign in/                                                                | Register                                                                        |      |   |

5. Click "Sign Up!" to create your Delta Dental account:

| Member Portal                   |                   |
|---------------------------------|-------------------|
| Don't have an account? Sign up! | User name here    |
|                                 | Keep me signed in |
|                                 | NEXT              |
|                                 | Forgot Username?  |
|                                 | i olgot oschune.  |

6. Fill in required membership information, if your SSN does not work and you have not received your dental card, please reach out to the total rewards team for your member ID, <u>benefits@vanderbilt.edu</u>

| Register for a Member Portal<br>account              | Validate Membership                            |  |  |
|------------------------------------------------------|------------------------------------------------|--|--|
|                                                      | First Name                                     |  |  |
|                                                      | First Name                                     |  |  |
|                                                      | Last Name                                      |  |  |
| The Member Portal is where you can:                  | Last Name                                      |  |  |
| Find a Dentist Online Understand Benefits            |                                                |  |  |
| View & Print ID Card Review remaining benefits       | Subscriber Social Security Number or Member ID |  |  |
| Review Explanation of Benefits O Make Payments (EOB) | Please Enter SSN OR CAID OR DAI                |  |  |
| Higgs Claime                                         | Date of Birth                                  |  |  |
| View Claims                                          | mm/dd/yyyy                                     |  |  |
|                                                      |                                                |  |  |
|                                                      | Select Member Type                             |  |  |
|                                                      | Select Member Type 💌                           |  |  |

 Click on the Vision account and then select "View & Print Member ID Card". Write down or save your member ID number as you will need it to register on the VSP website. You can get to the VSP website by clicking the "DeltaVision Login" in the center of the home screen or continue to step 8.

| Welcome Ba                                                                                                    | ack!                |                     |                           |                   |                                                                                 |                         |
|----------------------------------------------------------------------------------------------------|---------------------|---------------------|---------------------------|-------------------|---------------------------------------------------------------------------------|-------------------------|
| You have successfully logged in. We found<br>enrollments associated to your account.<br>Select the enrollment/plan you wish to view<br>Enrollment: | multiple<br>w       |                     |                           |                   |                                                                                 |                         |
| Coverage<br>Plan Vanderbilt Status<br>DDPTN Vanderbilt Active<br>University                                                                        | Type<br>Vision      |                     |                           |                   |                                                                                 |                         |
| Coverage<br>Plan Vanderbilt Status<br>DDPTN Vanderbilt Active<br>University                                                                        | Type                |                     |                           |                   |                                                                                 |                         |
|                                                                                                    | номе<br>•           | CLAIMS              | PROVIDERS                 | HELP              | ٨                                                                               | LOGOUT                  |
| Great news! Member Portal now offers Mult<br>account, head over to Privacy & Security.                                                             | i-Factor Authentica | ation (MFA) for enh | nanced login security! To | o set up your MFA | A DELTA DENTAL<br>VANDERBILT UNIVERSITY<br>Member:<br>Group:<br>Effective Date: | Member ID:<br>Subgroup: |
| it looks like you have multiple                                                                                                    | e coverages.        | SWITCH TO A         | DIFFERENT COVER           | AGE               | VIEW & PRI                                                                      | NT MEMBER ID CARD       |
|                                                                                                    | Act                 | ive                 |                           |                   | Find A Visi                                                                     | on Provider             |
| Relationship: Subscriber                                                                                                    | V                   | anderbil            | t University              |                   |                                                                                 | SEARCH                  |
| Effective Date: 01/01/2021                                                                                                    |                     | DELTAVISION L       | OGIN                      |                   |                                                                                 |                         |
| View Claims                                                                                                    |                     |                     |                           | Ş                 |                                                                                 |                         |

- 8. Use the following link for VSP access: <u>https://www.vsp.com/</u>
- 9. Click "Create an Account" at the top right of the page, or in the middle of the page.

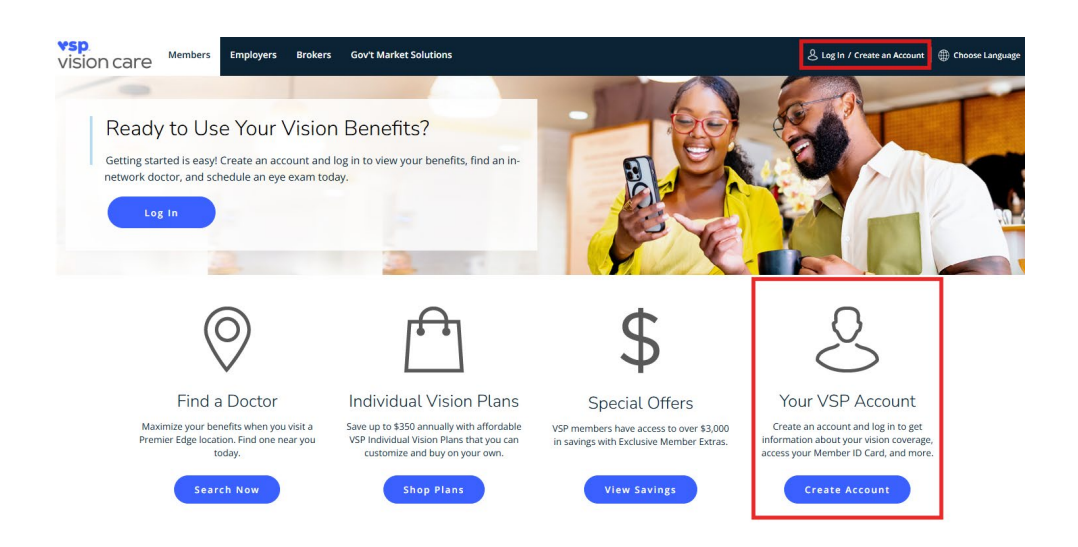

10. Fill in all required fields to create your account. Use your member ID found on your card. If you have not received your card, please log in to the <u>Delta Dental member portal</u> to view, print.

|                                                                                                    |                                                                                                    | vi                                                                              | sion care                                                                             |                                                 |                                                                               |                                    |
|----------------------------------------------------------------------------------------------------|----------------------------------------------------------------------------------------------------|---------------------------------------------------------------------------------|---------------------------------------------------------------------------------------|-------------------------------------------------|-------------------------------------------------------------------------------|------------------------------------|
| FIND A DOCTOR                                                                                             | BENEFITS                                                                                                    | OFFERS                                                                          | EYEWEAR AND WE                                                                        | ELLNESS                                         | PLAN OPTIONS                                                                  | SHOP                               |
| Create An Ac                                                                                              | count                                                                                                    |                                                                                 |                                                                                       |                                                 |                                                                               |                                    |
| Why create a VSP account?                                                                                 |                                                                                                    |                                                                                 |                                                                                       |                                                 |                                                                               |                                    |
| Freate an account for instant acco                                                                        | ess to your personal benefit informat                                                                                 | tion. Check out your co                                                         | overage, find an eye doctor, see pas                                                  | t visits, manage your i                         | account, and more.                                                            |                                    |
| 'o create a vsp.com account, you<br>overed dependents wish to acces<br>ip for a VSP Individual Plan, your | must be the primary VSP subscriber<br>ss their benefit information online, y<br>account may not be accessible until ; | that is eligible for ben<br>ou will need to provide<br>you are eligible for ber | efits. Once the account is created, y<br>a them with your username and pas<br>sefits. | ou have access to cov<br>sword. If you are in o | erage details for you and your depend<br>pen enroliment, recently changed emp | ents. If your<br>loyers, or signed |
| SSN or Mer                                                                                                | nber ID                                                                                                    |                                                                                 |                                                                                       |                                                 |                                                                               |                                    |
| Last 4 of SSN                                                                                             | O OR                                                                                                    | Member ID                                                                       | 0                                                                                     | ]                                               |                                                                               |                                    |
| Primary Me                                                                                                | ember Information                                                                                                    |                                                                                 |                                                                                       |                                                 |                                                                               |                                    |
| First Name                                                                                                |                                                                                                    | Last Name                                                                       |                                                                                       | Date of Birth                                   | 0 🛍                                                                           |                                    |
| Email                                                                                                    |                                                                                                    | Confirm Email                                                                   |                                                                                       | Mobile Phone                                    | (optional)                                                                    |                                    |
|                                                                                                    |                                                                                                    |                                                                                 |                                                                                       | Text and data ra                                | ites may apply.                                                               |                                    |
| Preferred La                                                                                              | nguage 🗸 🗸                                                                                                    | ]                                                                               |                                                                                       |                                                 |                                                                               |                                    |
| Username                                                                                                  | and Password                                                                                                    |                                                                                 |                                                                                       |                                                 |                                                                               |                                    |
|                                                                                                    | C                                                                                                    | Password                                                                        |                                                                                       | Confirm Passv                                   | rord                                                                          |                                    |
| Username                                                                                                  |                                                                                                    |                                                                                 |                                                                                       |                                                 |                                                                               |                                    |
| Username<br>Your password                                                                                 | i must be at least 8 characters long a                                                                                | nd include at least 3 o                                                         | f the 4 elements:                                                                     |                                                 |                                                                               |                                    |

11. Once logged in you will have access to find a provider, learn more about your vision benefits, access claims history, and view special offers.